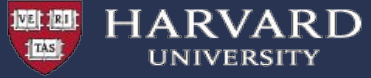

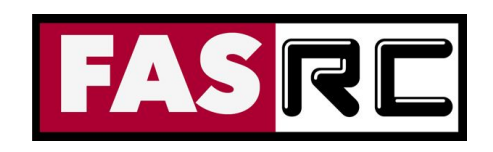

### **Introduction to Cluster Computing**

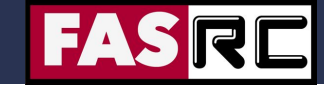

# Intro Objectives

- What is RC?
- Do you speak Supercomputer?
- What resources are available?
- How do I access resources?
- How do I submit calculations?
- Am I using the resources effectively?
- What could go wrong?
- How do I get help?

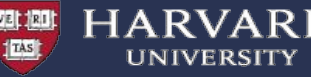

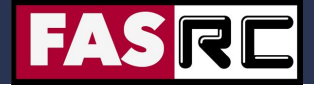

### **Research Computing**

Faculty of Arts and Sciences (FAS) department that handles non-enterprise IT requests from researchers.

#### • RC Primary Services:

- Cannon Supercomputing Environment
- Lab Storage
- Instrument Computing Support
- Hosted Machines (virtual or physical)

#### • RC Staff:

- 20 staff with backgrounds ranging from systems administration to development-operations to Ph.D. research scientists.
- Supporting 600 research groups and 5500+ users across FAS, SEAS, HSPH, HBS, GSE.
- For Bioinformatics researchers the Harvard Informatics group is closely tied to RC and is there to support the specific problems for that domain.

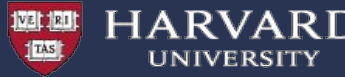

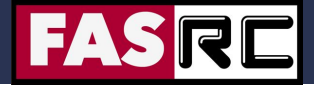

### **Cluster Terminology**

- <u>Supercomputer/High Performance Computing (HPC) cluster</u>: A collection of similar computers connected by a high speed interconnect that can act in concert with each other.
- <u>Server, Node, Blade, Box, Machine</u>: An individual motherboard with CPU, memory, network, and local hard drive.
- <u>CPU (Socket)</u>: Central Processing Unit, a single silicon die that can contain multiple computational cores
- <u>Core</u>: Basic unit of compute that runs a single instruction of code
- <u>GPGPU/GPU</u>: General Purpose Graphics Processing Unit, a GPU designed for supercomputing.
- InfiniBand (IB): A near zero latency high bandwidth interconnect used in Supercomputing
- <u>Serial</u>: Doing tasks/instructions in sequence on a single core
- <u>Parallel</u>: Doing tasks/instructions on multiple cores simultaneously
- <u>I/O</u>: Input/Output, a general term for reading and writing files to/from storage whether local or remote.

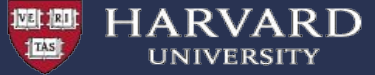

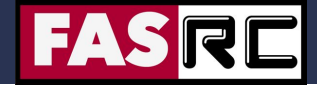

#### **Cluster Basics**

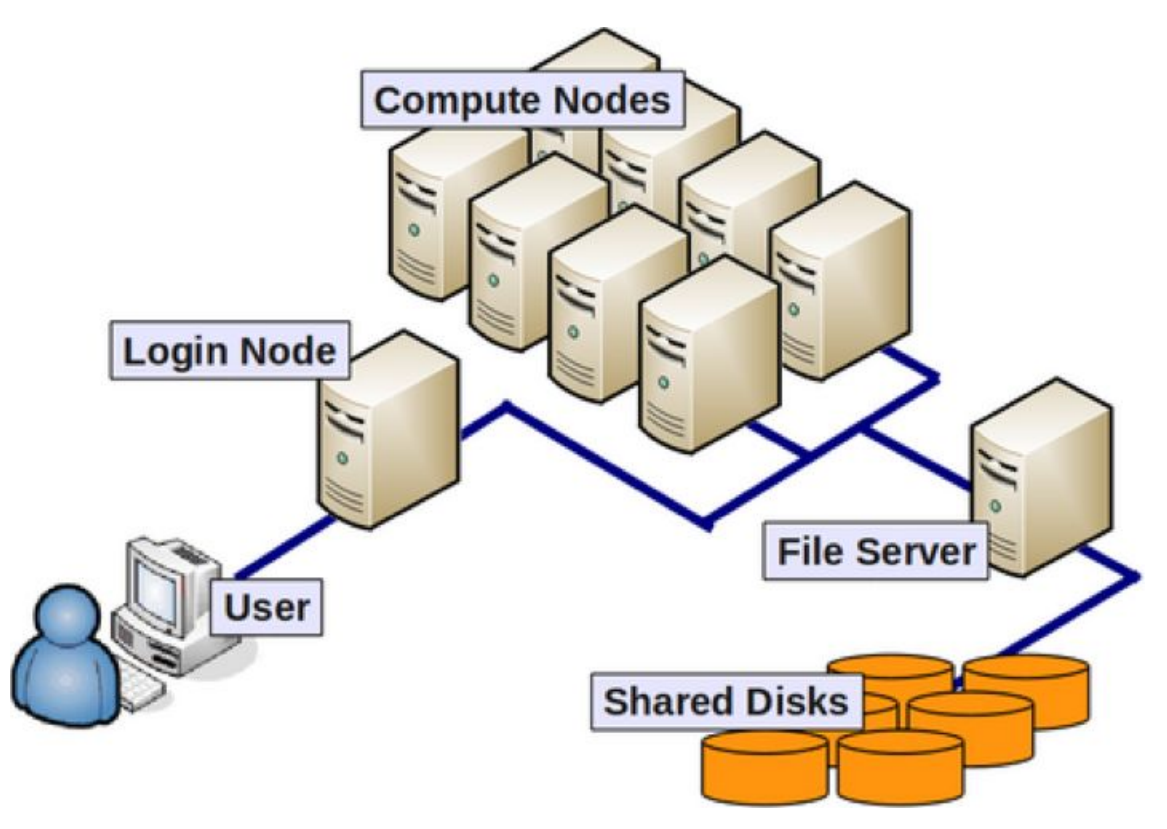

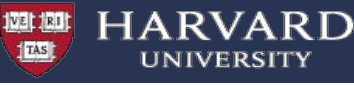

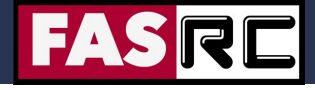

### **Cannon Components**

#### **Compute:**

- 100,000 compute cores
- Cores/node: 8 to 64
- Memory/node: 12GB to 512GB (4GB/core)
- 2,500,000 NVIDIA GPU cores

#### Software:

- Operating System CentOS 7
- Slurm job manager
- 1,000+ scientific tools and programs
  - https://portal.rc.fas.harvard.edu/apps/modules

#### Interconnect:

- 2 underlying networks connecting 3 data centers
- TCP/IP network
- Low-latency 200 GB/s HDR InfiniBand (IB) and 56 GB/s FDR IB network:
  - inter-node parallel computing
  - fast access to Lustre mounted storage

| FASRE CANNON<br>HARVARD'S LARGEST CLUSTER                                                  |                                                                                                    |  |  |  |  |  |  |  |
|--------------------------------------------------------------------------------------------|----------------------------------------------------------------------------------------------------|--|--|--|--|--|--|--|
| ₽                                                                                          | 100,000 CPU CORES<br>3,000+ NODES                                                                               |  |  |  |  |  |  |  |
| ₽₽                                                                                         | 500 TB RAM<br>40PB STORAGE<br>2.5M CUDA CORES                                                                   |  |  |  |  |  |  |  |
| ~                                                                                          | 29 MILLION JOBS/YR<br>300 MILLION CPU HR/YR                                                                     |  |  |  |  |  |  |  |
|                                                                                            | S DATA CENTERS @ 10K+ FT <sup>2</sup><br>BOSTON, CAMBRIDGE, & LEED PLATINUM<br>GREEN DATA CENTER IN HOLYOKE, MA |  |  |  |  |  |  |  |
| ැ <sup>හි</sup> 1<br>දු පි                                                                 | 500+ LAB GROUPS<br>OVER 5500 USERS                                                                              |  |  |  |  |  |  |  |
| CANNON: THE FASRC CLUSTER IS NAMED IN HONOR<br>OF ANNIE JUMP CANNON A PIONEER IN ASTRONOMY |                                                                                                    |  |  |  |  |  |  |  |

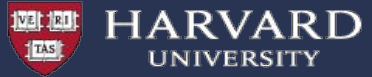

#### Storage Grid

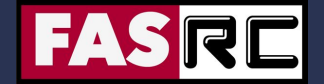

|                  | Home Directories                          | Lab Storage                              | Local Scratch                                  | Global Scratch                                      | Persistent<br>Research Data                    |
|------------------|-------------------------------------------|------------------------------------------|------------------------------------------------|-----------------------------------------------------|------------------------------------------------|
| Mount Point      | /n/home#/<br>\$USER                       | /n/pi_lab                                | /scratch                                       | /n/scratchlfs                                       | /n/holylfs                                     |
| Size Limit       | 100GB                                     | 4TB+                                     | 70GB/node                                      | 2.4PB total                                         | 3PB                                            |
| Availability     | All cluster nodes +<br>Desktop/laptop     | All cluster nodes +<br>Desktop/laptop    | Local compute<br>node only.                    | All cluster nodes                                   | All cluster nodes                              |
| Backup           | Hourly snapshot +<br>Daily Offsite        | Daily Offsite                            | No backup                                      | No backup                                           | External Repos No<br>backup                    |
| Retention Policy | Indefinite                                | Indefinite                               | Job duration                                   | 90 days                                             | 3-9 mo                                         |
| Performance      | Moderate. Not<br>suitable for high<br>I/O | Moderate. Not suitable for high I/O      | Suited for small<br>file I/O intensive<br>jobs | Appropriate for<br>large file I/O<br>intensive jobs | Appropriate for<br>large I/O intensive<br>jobs |
| Cost             | Free                                      | 4TB Free +<br>Expansion at<br>\$50/TB/yr | Free                                           | Free                                                | Free                                           |

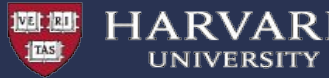

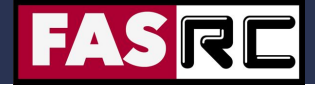

# Intro Objectives

- What is RC?
- Do you speak Supercomputer?
- What resources are available?
- How do I access resources?
- How do I submit calculations?
- Am I using the resources effectively?
- What could go wrong?
- How do I get help?

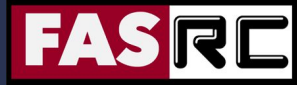

Here you will find all our user documentation.

#### Of particular interest:

Access and Login :

HARVARD

VE RI

https://www.rc.fas.harvard.edu/resources/access-and-login/

- Running Jobs :
   <u>https://www.rc.fas.harvard.edu/resources/running-jobs/</u>
- Software modules available : https://portal.rc.fas.harvard.edu/apps/modules
- Cannon Storage: <u>https://www.rc.fas.harvard.edu/resources/cluster-storage/</u>
- Interactive Computing Portal
   <u>https://www.rc.fas.harvard.edu/resources/documentation/virtual-desktop/</u>
- Singularity Containers:
   <u>https://www.rc.fas.harvard.edu/resources/documentation/software/singularity-on-the-cluster/</u>
- gpu computing
   <u>https://www.rc.fas.harvard.edu/resources/documentation/gpgpu-computing-on-the-cluster/</u>
- How to get help :

https://www.rc.fas.harvard.edu/resources/support/

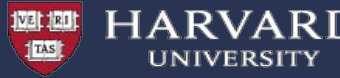

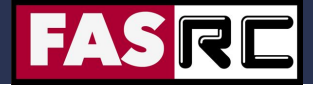

### Login & Access

- Terminal application is needed to connect via secure shell (SSH)
- Mac: Terminal.app on Mac/Linux
- X − Linux: Xterm or Terminal

> ssh username@login.rc.fas.harvard.edu

Cannon

Login issues? See https://rc.fas.harvard.edu/resources/support/

Password:

Verification code:

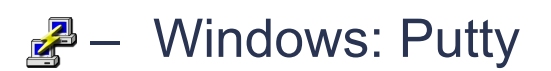

| RuTTY Configuration                                                              |                                                                                                    | ? ×      |  |  |  |  |  |
|----------------------------------------------------------------------------------|----------------------------------------------------------------------------------------------------|----------|--|--|--|--|--|
| Category:                                                                        |                                                                                                    |          |  |  |  |  |  |
| Session     Logging     Keyboard     Bell     Features     Window     Appearance | Basic options for your PuTTY session                                                                                            |          |  |  |  |  |  |
|                                                                                  | Specify the destination you want to connect to         Host Name (or IP address)         Port         {login.rc.fas.harvard.edu |          |  |  |  |  |  |
|                                                                                  | Connection type:<br>C Raw C Telnet C Rlogin © SSH                                                                               | O Serial |  |  |  |  |  |

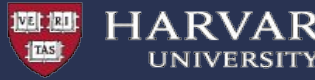

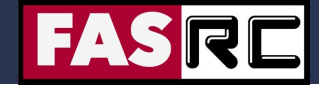

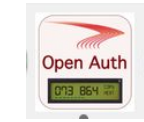

Verification Code?

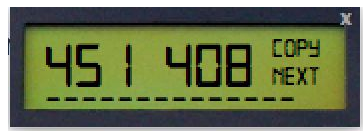

- OpenAuth is 2-factor authentication separate from HarvardKey and updates the token every 30 seconds
- Download OpenAuth from: <u>https://software.rc.fas.harvard.edu/oa/</u>
- NOTE: OpenAuth token requires that your computer time be correct. If you have problems logging in this is one of the first things you should check.

#### Access Issues?

- Accounts are locked for 5 minutes after 3 failed login attempts in a row.
- Password Reset: <u>https://portal.rc.fas.harvard.edu/pwreset/</u>

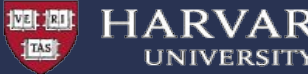

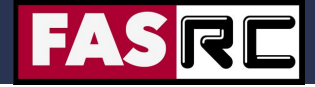

### **Transfer Files**

- Secure File Transfer: SFTP Client
  - GUI client FileZilla for all platforms
  - Configure according to <u>http://fasrc.us/configfilezilla</u> to avoid 2FA problems
- command-line from local terminal application
  - scp: secure copy

scp file1 username@login.rc.fas.harvard.edu:directory2/

scp -r directory1 username@login.rc.fas.harvard.edu:directory2/

- rsync: remote sync

rsync -av --progress directory1/ username@login.rc.fas.harvard.edu:directory2/

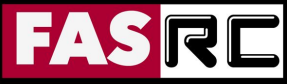

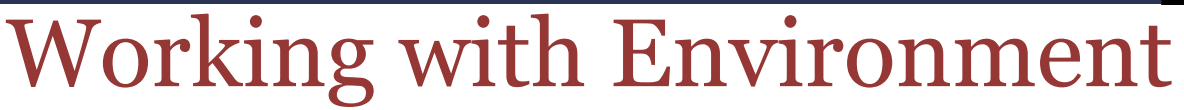

- In Linux, only the Unix core utilities are in your command-PATH by default.
- In Linux, only the default system libraries are in your LD\_LIBRARY\_PATH
- The module system allows users to easily update their working environment, to include specific codes, versions, compilers, and libraries.
- List of installed modules: <u>https://portal.rc.fas.harvard.edu/apps/modules</u>

```
module load R/3.5.1-fasrc01
module list
Currently Loaded Modules:
1) R_core/3.5.1-fasrc01 (2) R_packages/3.5.1-fasrc01 (3) R/3.5.1-fasrc01 (4......)
```

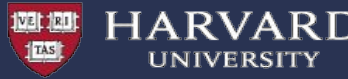

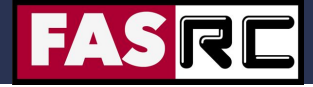

# Intro Objectives

- What is RC?
- Do you speak Supercomputer?
- What resources are available?
- How do I access resources?
- How do I transfer files?
- How do I submit calculations?
- Am I using the resources effectively?
- What could go wrong?
- How do I get help?

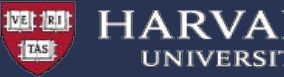

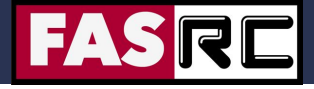

### What is Slurm?

- Simple Linux Utility for Resource Management
  - User tasks (jobs) on the cluster are containerized so that users cannot interfere with other jobs or exceed their resource request (cores, memory, time)
- Basic Slurm commands:
  - sinfo: Partitions you can use
  - sbatch: submit a batch job script
  - **srun**: submit an interactive test job
  - **squeue**: contact slurmctld for currently running jobs
  - **sacct**: contact slurmdb for accounting stats after job ends
  - scancel: cancel a job(s)

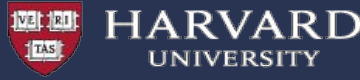

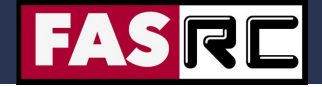

| Partitions:           | shared | gpu            | test  | gpu_test       | serial_requeue | gpu_requeue | bigmem   | unrestricted | pi_lab |
|-----------------------|--------|----------------|-------|----------------|----------------|-------------|----------|--------------|--------|
| Time Limit            | 7 days | 7 days         | 8 hrs | 1 hrs          | 7 days         | 7 days      | no limit | no limit     | varies |
| # Nodes               | 530    | 15             | 16    | 1              | 1930           | 155         | 6        | 8            | varies |
| # Cores /<br>Node     | 48     | 32 +<br>4 V100 | 48    | 32 +<br>4 V100 | varies         | varies      | 64       | 64           | varies |
| Memory /<br>Node (GB) | 196    | 375            | 196   | 375            | varies         | varies      | 512      | 256          | varies |

Looking at a Partition to learn more: sinfo -p shared scontrol show partition shared

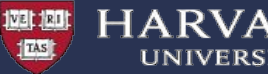

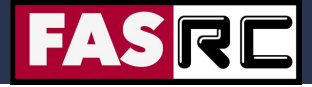

- Fairshare: Adjudicates what priority different groups get on Cannon
- Shares: How much resources a group is allocated on Cannon
- TRES: How Slurm charges back based on resources that are used
- **sshare**: A tool that can be used to see your current fairshare.

[root@holyitc01 ~]# sshare --account=test lab -a Account User RawShares NormShares RawUsage EffectvUsage FairShare \_\_\_\_\_ \_\_\_\_ 244 0.001363 45566082 0.000572 0.747627 test lab test lab user1 parent 0.001363 8202875 0.000572 0.747627 0.001363 248820 0.000572 0.747627 test lab user2 parent test lab user3 parent 0.001363 163318 0.000572 0.747627 test lab user4 parent 0.001363 18901027 0.000572 0.747627 test lab user5 parent 0.001363 18050039 0.000572 0.747627

How long does my code take to run?

Batch jobs: #SBATCH -p test #SBATCH -t 0-00:30:00

# Partition
# Runtime in D-HH:MM:SS

Interactive jobs:

srun -t 0-00-30:00 -p test --pty OTHER\_JOB\_OPTIONS /bin/bash

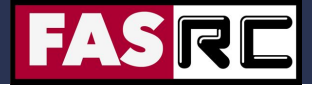

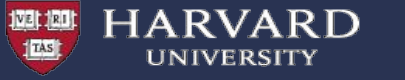

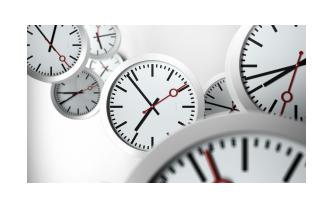

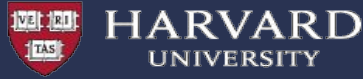

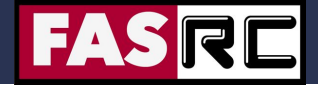

### Slurm Job Script

#!/bin/bash
#SBATCH -J Rjob1
#SBATCH -p shared
#SBATCH -n 1 # Number of cores
#SBATCH -t 00:30:00
#SBATCH --mem=500M # Memory needed
#SBATCH -o %j.o
#SBATCH -e %j.e

## LOAD SOFTWARE ENV ## module load R/3.5.1-fasrc01

input=M2.R

## EXECUTE CODE ## R CMD BATCH \$input \$input.out

#### **JOB SCRIPT HEADER**

#### **Load Module**

#### Call the program

Slide 19

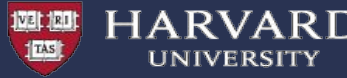

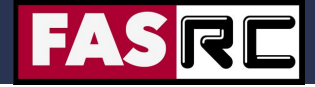

Is my code serial or parallel?

#### Serial (single-core) jobs

#### Batch jobs header:

#SBATCH -p serial\_requeue #SBATCH -t 0-00:30:00 #SBATCH -n 1 # Partition# Runtime in D-HH:MM:SS# Number of cores/tasks

#### Interactive jobs:

srun -t 0-00:30:00 -n 1 -p test --pty OTHER\_JOB\_OPTIONS /bin/bash

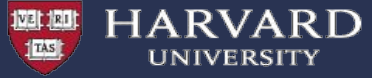

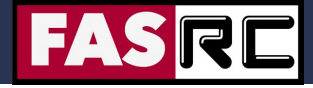

#### Parallel shared memory (single node) jobs

Examples:

- OpenMP (Fortran, C/C++)
- MATLAB Parallel Computing Toolbox (PCT)
- Python (e.g., threading, multiprocessing)
- R (e.g., multicore)

# CPU - Memory - CPU

CPU

#### Batch jobs:

#SBATCH -p shared #SBATCH -t 0-00:30:00 #SBATCH -c 4 #SBATCH -N 1

# Partition# Runtime in D-HH:MM:SS# Number of cores/task# Number of nodes

```
srun -c $SLURM_CPUS_PER_TASK code PROGRAM_OPTIONS
```

#### Interactive jobs:

srun -t 0-00:30:00 -c 4 -N 1 -p test --pty OTHER\_JOB\_OPTIONS /bin/bash

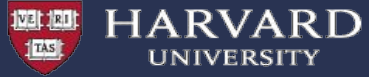

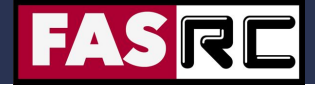

#### Parallel distributed memory (multi-node) jobs

Examples:

- MPI (openmpi, impi, mvapich) with Fortran or
- MATLAB Distributed Computing Server (DCS)
- Python (e.g., mpi4py)
- R (e.g., Rmpi, snow)

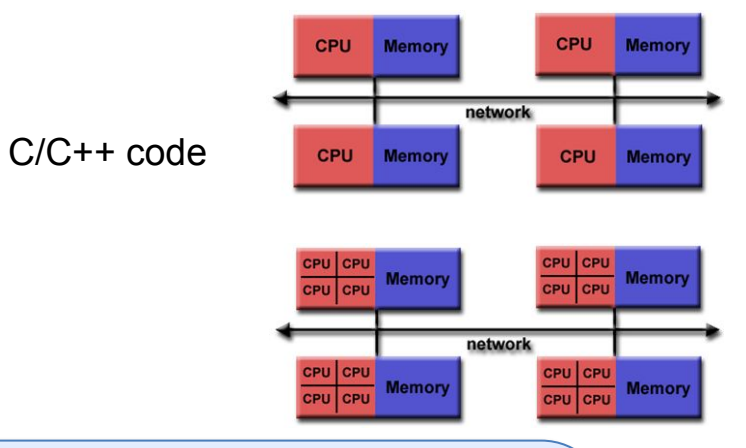

Batch jobs: #SBATCH -p shared

#SBATCH -t 0-00:30:00 #SBATCH -n 4 # Partition# Runtime in D-HH:MM:SS# Number of cores/tasks

```
srun -n $SLURM_NTASKS --mpi=pmix code PROGRAM_OPTIONS
```

Interactive jobs: srun -t 0-00:30:00 -n 4 -p test --pty OTHER\_JOB\_OPTIONS /bin/bash

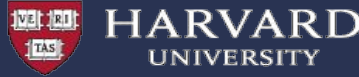

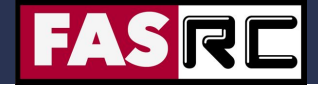

#### **GPU** jobs

#### **Batch jobs Header:**

#SBATCH -p gpu #SBATCH -t 0-00:30:00 #SBATCH -n 1 #SBATCH --gres=gpu:1 #SBATCH --constraint="v100" #SBATCH --gpu-freq=high

# Partition
# Runtime in D-HH:MM:SS
# Number of cores/tasks
# Number of GPUs
# GPU type
# GPU Frequency

#### Interactive jobs:

srun -t 0-00:30 -n 1 --gres=gpu:1 -p gpu\_test --pty OTHER\_JOB\_OPTIONS /bin/bash

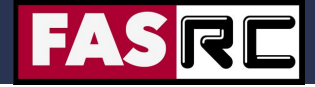

#### Serial and parallel shared memory (single node) jobs

Batch jobs: #SBATCH -p shared #SBATCH -t 0-00:30:00 #SBATCH -c 4 #SBATCH -N 1 #SBATCH --mem=2000

HARVARD

# Partition
# Runtime in D-HH:MM:SS
# Number of cores/tasks for a Multi-threading jobs
# Number of nodes
# MB Memory per node or 2G for GB

#### Interactive jobs:

VE RI

srun -t 0-00:30 -c 4 -N 1 --mem=2000 -p test --pty OTHER\_JOB\_OPTIONS /bin/bash

#### Parallel distributed memory (multi-node) jobs

```
Batch jobs:#SBATCH -p shared# Partition#SBATCH -t 0-00:30:00# Runtime in D-HH:MM:SS#SBATCH -n 4# Number of cores/tasks#SBATCH --mem-per-cpu=4000# Memory / core in MB or 4G for GBInteractive jobs:srun -t 0-00:30 -n 4 --mem-per-cpu=4000 -p test --pty JOB_OPTIONS /bin/bash
```

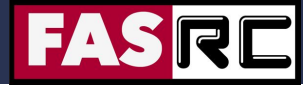

Slide 25

### Slurm Job Arrays Example

#!/bin/bash
#SBATCH -p shared
#SBATCH -n 1
#SBATCH -t 00:30:00
#SBATCH --mem=500M
#SBATCH -o %A-%a.o
#SBATCH -e %A-%a.e
#SBATCH --array=1-20

HARVARD

This is per array task resource needs

# 20 jobs. Use 1-20%10 if you want to only run 10 jobs at a time

## LOAD SOFTWARE ENV ## module load R/3.5.1-fasrc01

input=M2.R

VERI

## EXECUTE CODE ## R CMD BATCH \$input \$input.\$SLURM\_ARRAY\_TASK\_ID.out

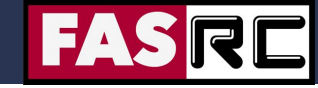

### Job Script - Best Practices

Keep unique copies of the stdout and strderr

#SBATCH -o jobname.%j.o #SBATCH -e jobname.%j.e

echo commands back

#!/bin/bash -x

HARVARD

#### set -x

VE RI

print statements

input=file1.inp echo \$input

• print runtime environment

env

make unique scratch directories

mkdir -pv /n/scratchlfs/pi\_lab/\$USER/\${Slurm\_JOB\_ID}.\${input}

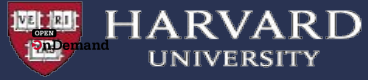

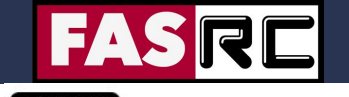

VDI - Open OnDemand OPEN OnDemand

For applications that need a GUI: <u>https://vdi.rc.fas.harvard.edu</u>

Supports:

- Remote Desktop
- Jupyter Notebooks
- Rstudio
- Matlab

Notes:

- Need to be on the RC VPN to use
- Sessions are submitted a jobs on the cluster and thus use fairshare but also can run on any partition

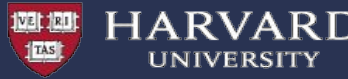

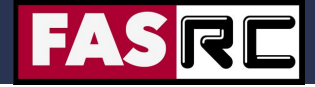

# Intro Objectives

- What is RC?
- Do you speak Supercomputer?
- What resources are available?
- How do I access resources?
- How do I transfer files?
- How do I submit calculations?
- Am I using the resources effectively?
- What could go wrong?
- How do I get help?

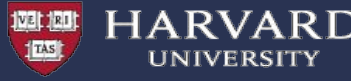

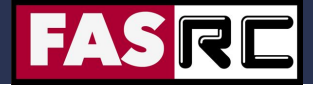

# Memory Requirements

- How much memory does my code require?
  - Understand your code and how the algorithms scale analytically (*e.g.* X= [R] and x<sup>2</sup> vs x<sup>3</sup>)
  - Run an interactive job and monitor memory usage (with the "top" Unix command)
  - Run a test batch job and check memory usage after the job has completed (with the "sacct" Slurm command)

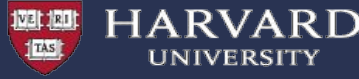

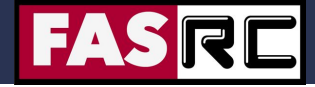

# Memory Requirements

Know your code

#### Example:

A real\*8 (Fortran), or double (C/C++), matrix of dimension 100,000 X 100,000 requires ~80GB of RAM

| Data Type: Fortran / C      | Bytes |
|-----------------------------|-------|
| integer*4 / int             | 4     |
| integer*8 / long            | 8     |
| real*4 / float              | 4     |
| real*8 / double             | 8     |
| complex*8 / float complex   | 8     |
| complex*16 / double complex | 16    |

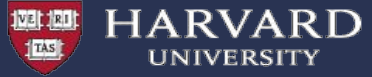

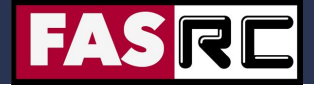

### Memory Usage

Run an interactive job and monitor memory usage (with the "top" Unix command)

Example: Check the memory usage of a matrix diagonalization code

- Request an interactive bash shell session: srun -p test -n 1 -t 0-02:00 --pty --mem=4000 /bin/bash
- Run the code, e.g., ./matrix\_diag.x
- Open a new shell terminal and ssh to the compute node where the interactive job dispatched, e.g., ssh <nodeName>
- In the new shell terminal run top, e.g., top -u <username>

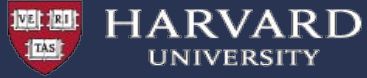

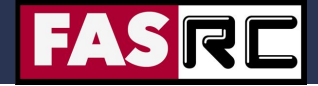

Memory Usage

#### Run 1:

#### Matrix dimension = 3000 X 3000 (real\*8) Needs 3,000 X 3000 X 8 / 1000000 = ~72 MB of RAM

| 000                                             |                                                               |                                       |                       |                                    |                                             |                                            |                                          |                                               |                                                              |                                                                                  |  |  |
|-------------------------------------------------|---------------------------------------------------------------|---------------------------------------|-----------------------|------------------------------------|---------------------------------------------|--------------------------------------------|------------------------------------------|-----------------------------------------------|--------------------------------------------------------------|----------------------------------------------------------------------------------|--|--|
| top - 1<br>Tasks:<br>Cpu(s):<br>Mem: 2<br>Swap: | 16:31:31 1<br>1634 tota<br>: 4.7%us<br>2644985601<br>8388600k | up 12<br>al,<br>, 0.<br>k tot<br>tota | da<br>2<br>2%s<br>al, | ys, 6<br>runnir<br>sy, 0.<br>99558 | 5:01,<br>ng, 16<br>.0%ni,<br>3060k<br>88k n | 4 us<br>532 sl<br>, 95.1<br>used,<br>ised, | sers,<br>Leepin<br>1%id,<br>1649<br>8388 | load a<br>g, 0<br>0.0%wa<br>40500k<br>512k fr | average: 3<br>stopped,<br>a, 0.0%hi<br>free, 3<br>cee, 69034 | .66, 3.75, 3.77<br>0 zombie<br>, 0.0%si, 0.0%st<br>39072k buffers<br>956k cached |  |  |
| PID U                                           | USER                                                          | PR                                    | NI                    | VIRT                               | RES                                         | SHR                                        | S %CF                                    | U %MEM                                        | TIME+                                                        | COMMAND                                                                          |  |  |
| 50917 p                                         | pkrastev                                                      | 20                                    | 0                     | 126m                               | 71m                                         | 1024                                       | R 99.                                    | 8 0.0                                         | 0:09.15                                                      | matrix_diag.x                                                                    |  |  |
| 38721                                           | pkrastev                                                      | 20                                    | 0                     | 27132                              | 2652                                        | 1072                                       | R 2.                                     | 3 0.0                                         | 0:21.81                                                      | top                                                                              |  |  |
| 21940                                           | pkrastev                                                      | 20                                    | 0                     | 116m                               | 2176                                        | 1560                                       | S 0.                                     | 0.0                                           | 0:00.12                                                      | bash                                                                             |  |  |
| 26600                                           | pkrastev                                                      | 20                                    | 0                     | 121m                               | 2164                                        | 1120                                       | S 0.                                     | 0 0.0                                         | 0:00.07                                                      | sshd                                                                             |  |  |
| 26601                                           | pkrastev                                                      | 20                                    | 0                     | 116m                               | 2064                                        | 1552                                       | S 0.                                     | 0 0.0                                         | 0:00.03                                                      | bash                                                                             |  |  |
| 37515                                           | pkrastev                                                      | 20                                    | 0                     | 143m                               | 2080                                        | 1008                                       | S 0.                                     | 0 0.0                                         | 0:00.06                                                      | intelremotemond                                                                  |  |  |
|                                                 |                                                               |                                       |                       |                                    |                                             |                                            |                                          |                                               |                                                              |                                                                                  |  |  |

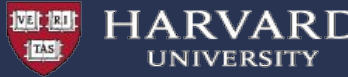

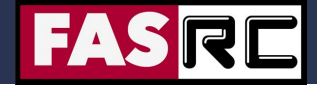

# Memory Usage

**Run 2:** Input size changed Double matrix dimension, Quadrupole required memory Matrix dimension = 6000 X 6000 (real\*8) Needs 6,000 X 6000 X 8 / 1000000 = ~288MB of RAM

| top - 16:35:31 up 12 days, 6:05, 4 users, load average: 4.11, 3.86, 3.79<br>Tasks: 1584 total, 2 running, 1582 sleeping, 0 stopped, 0 zombie<br>Cpu(s): 4.7%us, 0.2%sy, 0.0%ni, 95.1%id, 0.0%wa, 0.0%hi, 0.0%si, 0.0%st<br>Mem: 264498560k total, 99793840k used, 164704720k free, 339092k buffers<br>Swap: 8388600k total, 88k used, 8388512k free, 69056720k cached |          |    |    |       |      |      |       |        |         |                 |
|----------------------------------------------------------------------------------------------------|----------|----|----|-------|------|------|-------|--------|---------|-----------------|
| PID                                                                                                    | USER     | PR | NI | VIRT  | RES  | SHR  | S %CP | U %MEM | TIME+   | COMMAND         |
| 52488                                                                                                    | pkrastev | 20 | 0  | 435m  | 279m | 1024 | R 99. | 9 0.1  | 1:27.72 | matrix_diag.x   |
| 38721                                                                                                    | pkrastev | 20 | 0  | 27132 | 2652 | 1072 | R 2.  | 3 0.0  | 0:27.28 | top             |
| 21940                                                                                                    | pkrastev | 20 | 0  | 116m  | 2176 | 1560 | S 0.  | 0 0.0  | 0:00.12 | bash            |
| 26600                                                                                                    | pkrastev | 20 | 0  | 121m  | 2164 | 1120 | S 0.  | 0 0.0  | 0:00.07 | sshd            |
| 26601                                                                                                    | pkrastev | 20 | 0  | 116m  | 2064 | 1552 | S 0.  | 0 0.0  | 0:00.03 | bash            |
| 37515                                                                                                    | pkrastev | 20 | 0  | 143m  | 2080 | 1008 | S 0.  | 0 0.0  | 0:00.06 | intelremotemond |

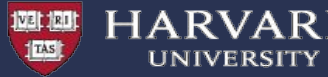

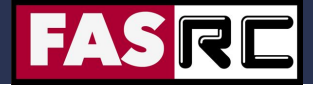

### sacct overview

- sacct = Slurm accounting database
  - every 30 sec the node collects the amount of cpu and memory usage that all of the process ID are using for the given job. After the job ends this data is set to slurmdb.
- Common flags
  - -j jobid or --name=jobname
  - -S YYYY-MM-DD and -E YYYY-MM-DD
  - -o ouput\_options

JobID, JobName, NCPUS, Nnodes, Submit, Start, End, CPUTime, Total CPU, ReqMem, MaxRSS, MaxVMSize, State, Exit, Node

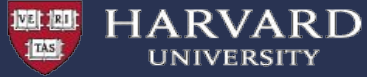

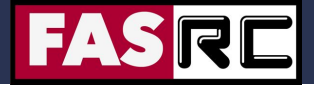

Memory Usage

Run a test batch job and check memory usage after the job has completed (with the "sacct" Slurm command)

#### Example:

sacct -j 3937435 -o ReqMem, MaxRSS

ReqMem MaxRSS ------1000Mn 1000Mn 286712K

#### or

286712KB = 286.712MB

https://rc.fas.harvard.edu/resources/faq/how-to-know-what-memory-limit-to-put-on-my-job

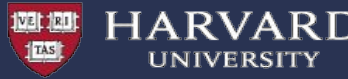

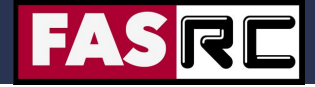

# Intro Objectives

- What is RC?
- Do you speak Supercomputer?
- What resources are available?
- How do I access resources?
- How do I transfer files?
- How do I submit calculations?
- Am I using the resources effectively?
- What could go wrong?
- How do I get help?

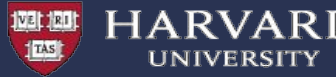

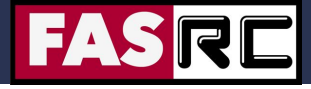

#### Test first

- Before diving right into submitting 100s or 1000s of research jobs. ALWAYS test a few first.
  - ensure the job will complete without error
  - ensure you understand the resource needs and how they scale with different data sizes and input options

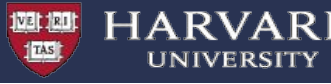

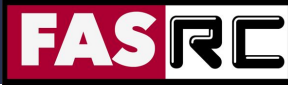

# **Types of Errors - Overview**

- Scheduler (Slurm)
- Syntax
- Memory
- Storage
- File access
- Network
- Parallel communication

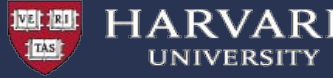

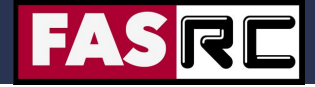

**Types of Errors - Slurm** 

- Scheduler (Slurm)
  - errors executing commands (sbatch, squeue)

sbatch: error: Batch job submission failed: Unable to contact slurm controller

squeue: error: slurm\_receive\_msg: Socket timed out on send/recv operation slurm\_load\_jobs error: Socket timed out on send/recv operation

Don't worry, try again – slurmctld process may be overwhelmed with work

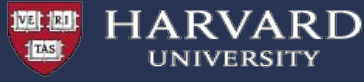

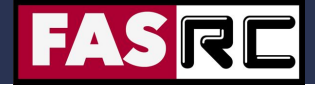

**Types of Errors - Syntax** 

- Syntax
  - job script

#!/bin/bash
#SBATCH -N 1
#SBATCH -n 1
#SBATCH -t 1:00:00
#SBATCH --mem=4000
#SBATCH -partition odyssey

sbatch: error: Invalid argument: odyssey

# This is a Job Script for Syntax Errors input file1.txt

echo \$input

- input files or data files

/var/slurmd/spool/slurmd/job70807187/slurm\_script: line 8: input: command not found

Slide 40

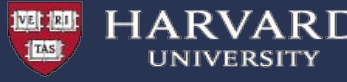

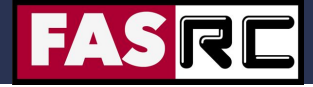

# Types of Errors - Memory

- Memory
  - out of memory

slurmstepd: error: Exceeded step memory limit at some point.

- malloc failure
  - C function that allocates bytes of memory and returns a pointer to the allocated memory
- SIGSEGV, segfault or segmentation violation
  - arise primarily due to errors in use of pointers for virtual memory addressing, particularly illegal access.

forrtl: severe (174): SIGSEGV, segmentation fault occurred

- physical memory issue

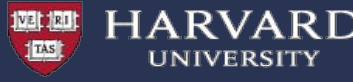

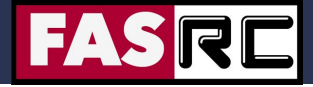

# **Types of Error - Storage**

- Storage
  - out of space on device

cp: closing `mtbd\_water\_tmd2\_restart.namd': No space left on device

out of space on filesystem quota

cp: cannot create regular file `fastq.sh': Disk quota exceeded

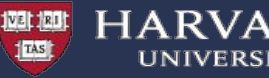

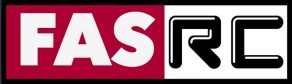

# Types of Errors – File Access

# This is a Job Script for Syntax Errors
input=/n/home\_rc/pedmon/a.out

cat \$input mpirun a.out

- File access
  - no permission to read/write

/n/home\_rc/pedmon/a.out: Permission denied.

- file or library not found

/n/home\_rc/pedmon/a.out: error while loading shared libraries: libquadmath.so.0: cannot open shared object file: No such file or directory

command not found

/var/slurmd/spool/slurmd/job70844124/slurm\_script: line 16: mpirun: command not found

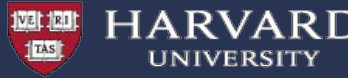

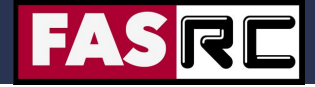

# Intro Objectives

- What is RC?
- Do you speak Supercomputer?
- What resources are available?
- How do I access resources?
- How do I transfer files?
- How do I submit calculations?
- Am I using the resources effectively?
- What could go wrong?
- How do I get help?

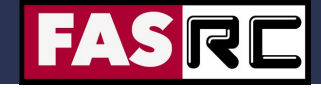

# Request Help - Resources

- https://rc.fas.harvard.edu/resources/support/
  - Documentation
    - https://rc.fas.harvard.edu/resources/documentation/
  - Portal

VERI

- http://portal.rc.fas.harvard.edu/rcrt/submit\_ticket
- Email
  - rchelp@rc.fas.harvard.edu
- Office Hours
  - Wednesday noon-3pm 38 Oxford 100
- Consulting Calendar
  - https://www.rc.fas.harvard.edu/consulting-calendar/
- Training
  - https://www.rc.fas.harvard.edu/upcoming-training/

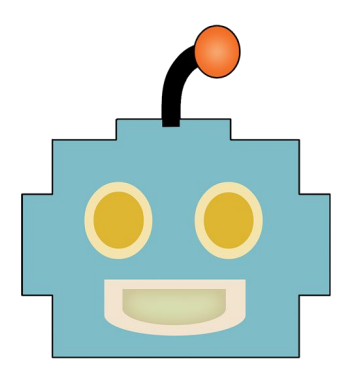

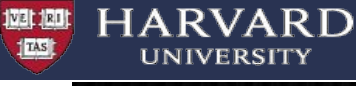

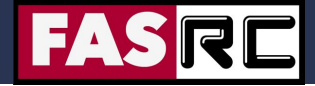

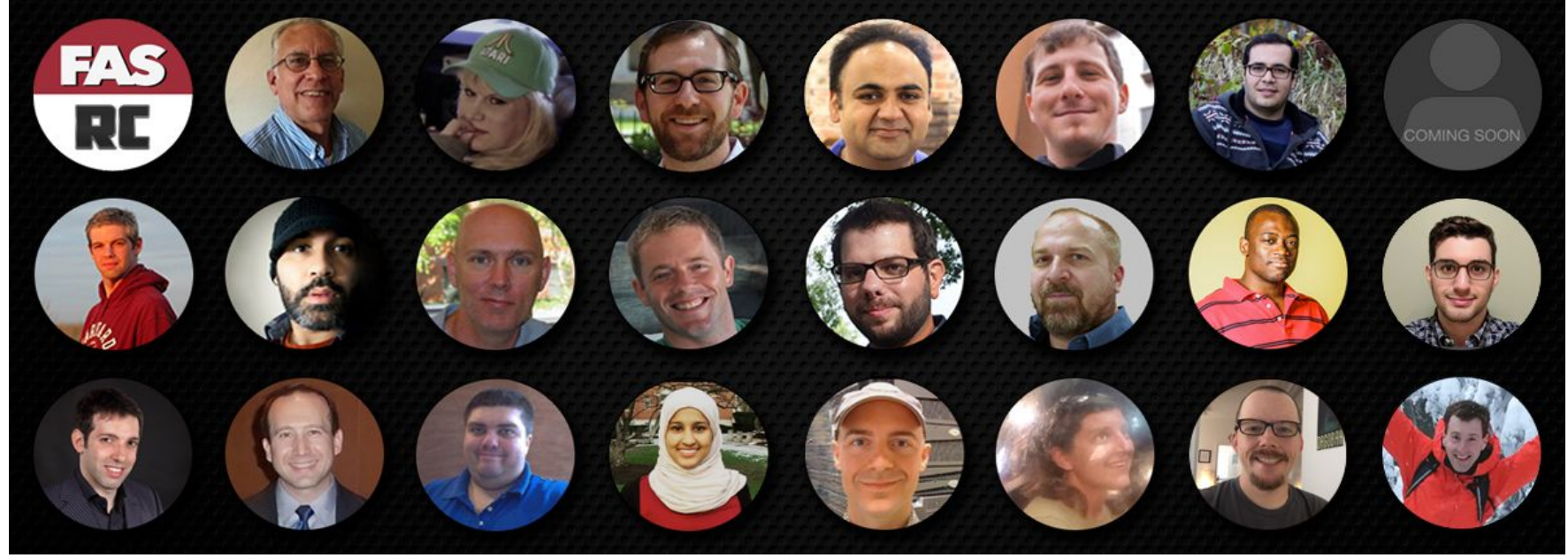

- RC Staff are here to help you and your colleagues effectively and efficiently use Cannon resources to expedite your research endeavors.
- Please acknowledge our efforts:
  - "The computations in this paper were run on the Cannon cluster supported by the FAS Division of Science, Research Computing Group at Harvard University."
  - https://www.rc.fas.harvard.edu/about/attribution/

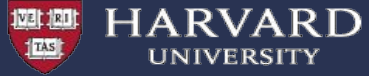

# **Backup Slides**

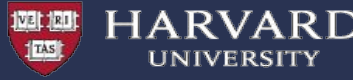

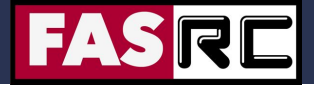

# Memory Example 2

• Do another example where the algorithm changes the complexity. See:

https://en.wikipedia.org/wiki/Computational\_complexity\_o

f\_mathematical\_operations

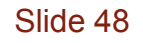